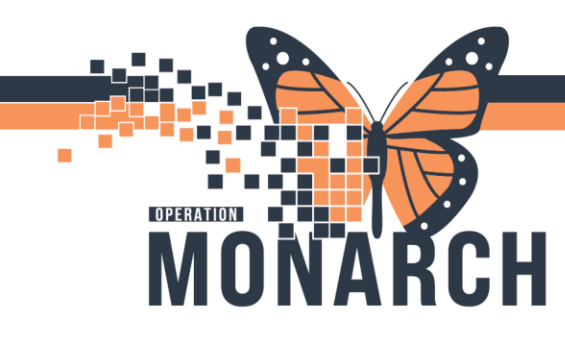

### **ONCOLOGY ADR** HOSPITAL INFORMATION SYSTEM (HIS)

# ONCOLOGY ADVERSE DRUG REACTION/EXTRAVISATION PROCESS AND DOCUMENTATION

#### Document in iView

1. Locate the Oncology band within the iView section of the patient's chart

Interactive View and I&O

#### Sector Oncology

 Select "Adverse Reaction/Extravasation" and document the appropriate fields according to the reaction that occurred.

Adverse Reaction/Extravasation

 Double click the open field under the date to start documenting

| V                                |                   |
|----------------------------------|-------------------|
| 000                              | 19/Sep/202        |
| ₹ 🖌                              | 11:32             |
| ⊿ Adverse Reaction/Extravasation |                   |
| Unexpected Response              | Unexpecte         |
|                                  | Neurola 🗌 Neurola |
|                                  | Respirat          |
|                                  | Cardiov           |
|                                  | 🗌 GI Symp         |
|                                  | GU Sym            |
|                                  | 🗌 Integur         |
|                                  | Extravas          |
|                                  | Flare re          |
|                                  | Hyperse           |
|                                  | Fever             |
|                                  | Pain              |
|                                  | Rigors            |
|                                  | Choline           |
|                                  | Other             |
|                                  |                   |

c. You can type the letter "N" in the time field to document the current time

Time reaction noted ONC

d. Hit enter to move to the next field

e. Click the green checkmark in the top left corner to sign the

document 🚩

#### Send for review

2. Navigate to the "Nurse View" at the top of the blue menu on the left

#### Nurse View

 a. Scroll down to the bottom of the grey menu and select "Nursing Narrative Note" under "Create Note"

Create Note

#### Nursing Narrative Note

b. Use the autotext phrase".ONCex" (case sensitive) to pull in the iView documentation

| Event Name                              | Event Result                                                                                         |  |  |
|-----------------------------------------|----------------------------------------------------------------------------------------------------|--|--|
| Infusion/Chemo Unexpected Response      | Hypersensitivity, GI Symptoms                                                                        |  |  |
| Infusion/Chemo Unexpected Response      | Neurologic Symptoms, Respiratory Symptoms, Cardiovascular<br>Symptoms, GI Symptoms, Hypersensitivity |  |  |
| Time reaction noted ONC                 | 11:33                                                                                                |  |  |
| Time reaction noted ONC                 | 10:10                                                                                                |  |  |
| Amount administered (mL)                | 123                                                                                                  |  |  |
| I/C Drug Name                           | Cyclophosphamide                                                                                     |  |  |
| I/C Drug Name                           | Carboplatin, Doxorubicin                                                                             |  |  |
| I/C Interventions to Adverse Reaction   | Infusion stopped, Medication orders received                                                         |  |  |
| I/C Interventions to Adverse Reaction   | Oxygen initiated                                                                                     |  |  |
| Infusion Related Reaction CTCAE Scale   | 2 - Responds to treatment                                                                            |  |  |
| Infusion Related Reaction CTCAE Scale   | 2 - Responds to treatment                                                                            |  |  |
| CMIR Severity                           | 1 - Mild Transient Reaction                                                                          |  |  |
| I/C Resolution to Reaction              | Admitted to hospital, Completed uneventfully                                                         |  |  |
| I/C Response to Intervention            | As expected                                                                                          |  |  |
| I/C Response to Intervention            | As expected                                                                                          |  |  |
| Infusion/Chemo Notif of Manager/Chrg RN | Yes                                                                                                  |  |  |
| Infusion/Chemo Notif of Manager/Chrg RN | Yes                                                                                                  |  |  |

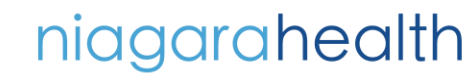

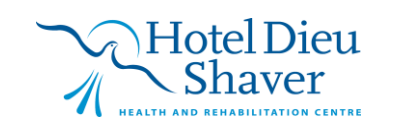

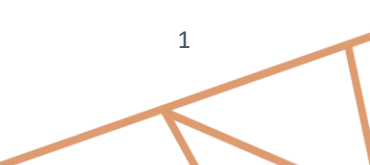

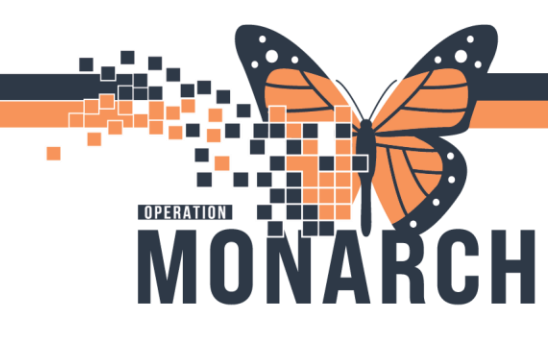

### **ONCOLOGY ADR** HOSPITAL INFORMATION SYSTEM (HIS)

- c. NOTE: You can free text in this document. Add any required notes under the autotext chart. Ex. If the patient has a reaction at home, document the date/time, and any other pertinent information here
- d. Click "Sign/Submit" in the bottom right corner

Sign/Submit

 Update the note type to "Oncology ADR" and subject line to "Adverse Drug Reaction"

#### \*Type:

. .

| Nursing Progress Note |  |  |
|-----------------------|--|--|
| Title:                |  |  |
| Adverse Drug Reaction |  |  |

4. Select the provider from "contacts" or "Provider Name Search

| <b>X</b> | Default | Name                         |
|----------|---------|------------------------------|
| <u>~</u> |         | Salib, Mary                  |
|          |         | Unspecified - Physician - Me |

| Provider Name Search |   |
|----------------------|---|
|                      | ( |
|                      |   |

a. Select "Sign" next to the provider name

| Recipients |         |                                                  |         |      |           |  |  |  |
|------------|---------|--------------------------------------------------|---------|------|-----------|--|--|--|
| â          | Default | Name                                             | Comment | Sign | Review/CC |  |  |  |
| ¥          | ~       | Salib, Mary<br>Unspecified - Physician - Medical |         | ۲    | 0         |  |  |  |

b. Select "Sign" in the bottom right corner

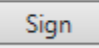

5. Navigate to the "Documentation section of the blue menu on the left

Documentation + Add

6. Highlight the ADR note you just created

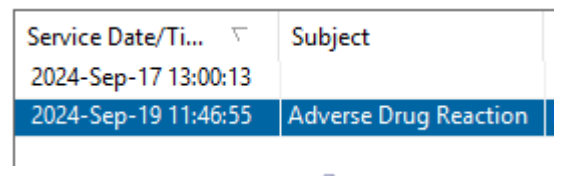

- a. Click "Forward" 🙈 Forward
- b. Select "Review" from the dropdown

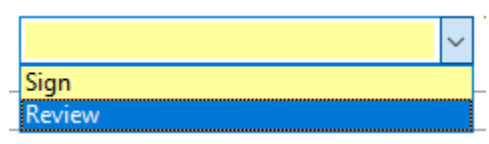

c. Type "WFCC" in the "To" field and hit enter

WFCC

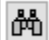

- d. select the "Pool" radio button

   Pool
- Select the pharmacist and CTX charge pools from the list and hit "Add" WFCC Pharmacists

WFCC Nurse CTX Charge

- f. Click "OK"
- g. You can add comments to the message in the comment field
- h. Select "OK" to send the message for review

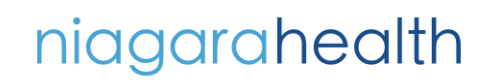

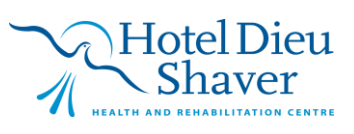

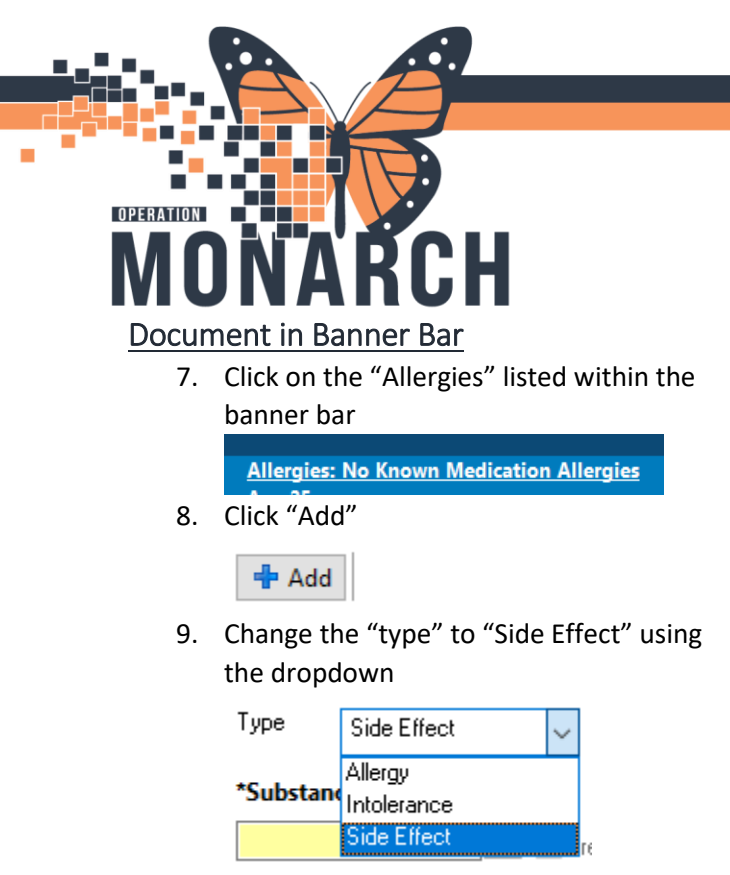

 Document the drug details as appropriate and click "ok" NOTE: click "OK & Add New" when entering multiple drugs

OK

OK & Add New

## ONCOLOGY ADR

HOSPITAL INFORMATION SYSTEM (HIS)

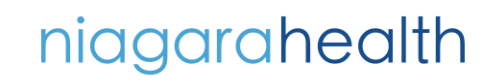

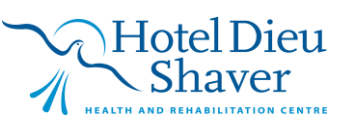